## [Outlook 2013]

- 「ファイル」の「情報」からアカウント設定を選択
- ・「電子メール」の「新規」を選択
- 「アカウントの追加」から自分で電子メールやその他のサービスを使うための設定をする(手動 設定)を選択して「次へ」を押す

|                                        | アカウントの追加                                  | ×    |
|----------------------------------------|-------------------------------------------|------|
| <b>自動アカウント セットアップ</b><br>アカウントを手動で設定する | か、または他の種類のサーバーに接続します。                     | ×    |
| 〇 電子メール アカウント( <u>A</u> )              |                                           |      |
| 名前(Y):                                 | 例: Eiji Yasuda                            |      |
| 電子メール アドレス( <u>E</u> ):                | 例; eiji@contoso.com                       |      |
| パスワード(P):<br>パスワードの確認入力(工):            |                                           |      |
|                                        | インターネット サービス プロバイダーから提供されたパスワードを入力してください。 |      |
| ● 自分で電子メールやその他の                        | )サービスを使うための設定をする (手動設定)( <u>M)</u>        |      |
|                                        | < 戻る( <u>B</u> ) 次へ( <u>N</u> ) > キ       | マンセル |

「POP または IMAP」を選択して「次へ」を押す。

| アカウントの追加                                                                                                    | ×     |
|----------------------------------------------------------------------------------------------------|-------|
| サービスの選択                                                                                                    | ×     |
| <ul> <li>Microsoft Exchange Server または互換性のあるサービス(M)</li> <li>Exchange アカウントに接続して、電子メール、予定表、連絡先、タスク、ボイス メールにアクセスします</li> <li>Outlook.com または Exchange ActiveSync と互換性のあるサービス(A)</li> </ul> |       |
| Outlook.com などのサービスに接続し、電子メール、予定表、連絡先、タスクにアクセスします   ● POP または IMAP(P) POP または IMAP 電子メール アカウントに接続します                                                                                      |       |
|                                                                                                    |       |
| < 戻る(旦) 次へ(N) >                                                                                                    | キャンセル |

- ・「名前」送信先に表示される名前
- ・「電子メールアドレス」利用申請承認書記載の ログイン名+@cc.nagoya-u.ac.jp
- ・「アカウントの種類」IMAP
- ・「受信メールサーバ」nucc.cc.nagoya-u.ac.jp
- ・「送信メールサーバ」nucc.cc.nagoya-u.ac.jp
- ・「アカウント名」利用申請承認書記載のログイン名
- ・「パスワード」利用申請承認書記載のパスワード すべて入力したら右下の「詳細設定」を押す

|                                                                                                    | アカウントク                                                                  | )追加 ×                                                                                                    |
|----------------------------------------------------------------------------------------------------|-------------------------------------------------------------------------|----------------------------------------------------------------------------------------------------|
| POP と IMAP のアカウント設定<br>お使いのアカウントのメール サー                                                                                   | バーの設定を入力してください。                                                         |                                                                                                    |
| ユーザー情報<br>名前(⊻):<br>電子メール アドレス(E):<br>サーバー情報<br>アカウントの種類(A):<br>受信メール サーバー( <u>I</u> ):<br>送信メール サーバー (SMTP)( <u>O</u> ): | IMAP v<br>nucc.cc.nagoya-u.ac.jp<br>nucc.cc.nagoya-u.ac.jp              | <ul> <li>アカウント設定のテスト</li> <li>アカウントをテストして、入力内容が正しいかどうかを確認することをお勧めします。</li> <li>アカウント設定のテスト(工)</li> <li>              「次へ3 をクリックしたらアカウント設定を自動的にテストする             (S)      </li> </ul> |
| メール サーバーへのロクオン情報<br>アカウント名(U):<br>パスワード(E):<br>☑ パスワ<br>□ メール サーバーがセキュリティで保<br>ている場合には、チェック ポックスを                         | フードを保存する( <u>R</u> )<br>現されたパスワード認証 (SPA) に対応し<br>オンにしてください( <u>Q</u> ) | オフラインにしておくメール: すべて                                                                                                    |
|                                                                                                    |                                                                         | < 戻る( <u>B</u> ) 次へ(N) > キャンセル                                                                                                    |

「送信サーバ」を選択して「送信サーバ(SMTP)は認証が必要」を選択

|                           | インターネット電子メール設定                     |  |  |  |
|---------------------------|------------------------------------|--|--|--|
| 全般                        | 送信サーバー 詳細設定                        |  |  |  |
| ☑ 送信サーバー (SMTP) は認証が必要(○) |                                    |  |  |  |
| ۲                         | 受信メール サーバーと同じ設定を使用する(U)            |  |  |  |
| 0                         | 次のアカウントとパスワードでログオンする(上)            |  |  |  |
|                           | アカウント名(N):                         |  |  |  |
|                           | パスワード(P):                          |  |  |  |
|                           | ✓ パスワードを保存する( <u>R</u> )           |  |  |  |
|                           | □ セキュリティで保護されたパスワード認証 (SPA) に対応(Q) |  |  |  |
|                           |                                    |  |  |  |
|                           |                                    |  |  |  |
|                           |                                    |  |  |  |
|                           |                                    |  |  |  |
|                           |                                    |  |  |  |
|                           |                                    |  |  |  |
|                           |                                    |  |  |  |
|                           |                                    |  |  |  |
|                           |                                    |  |  |  |
|                           |                                    |  |  |  |
|                           |                                    |  |  |  |
|                           | UK キャンセル                           |  |  |  |

「詳細設定」を選択して

- ・受信サーバ(IMAP)993 使用する暗号化接続の種類をSSL
- ・送信サーバ(SMTP)465 使用する暗号化接続の種類をSSLに設定

| インターネット電子メール設定                                          |  |  |  |
|---------------------------------------------------------|--|--|--|
| 全般 送信サーバー 詳細設定                                          |  |  |  |
| サーバーのポート番号                                              |  |  |  |
| 受信サーバー (IMAP)( <u>I</u> ): 993 標準設定( <u>D</u> )         |  |  |  |
| 使用する暗号化接続の種類(E): SSL 🗸                                  |  |  |  |
| 送信サーバー (SMTP)( <u>O</u> ): 465                          |  |  |  |
| 使用する暗号化接続の種類( <u>C</u> ): SSL V                         |  |  |  |
| サーバーのタイムアウト(工)                                          |  |  |  |
| 短い 長い 1分                                                |  |  |  |
|                                                         |  |  |  |
|                                                         |  |  |  |
|                                                         |  |  |  |
| □ 达信済みパイテムのコピーを休存しない(U)                                 |  |  |  |
|                                                         |  |  |  |
| 削除対象としてマークされたアイテムは、メールボックス内のアイテムが消去されたと<br>きに完全に削除されます。 |  |  |  |
| オンライン中にフォルダーを切り替えたらアイテムを消去する(P)                         |  |  |  |
| OK         キャンセル                                        |  |  |  |

「OK」をおして「アカウント追加」画面に戻ったら「次へ」送受信テストが開始され成功すれば 設定は完了です。